## Allgemeines

Mit dem Login und Passwort kannst Du dich im OLC-System anmelden und erhältst dadurch folgende Vorteile:

- Nutzung der persönlichen Funktionen, also direkter Aufruf des persönlichen Flugbuches und aller Flüge des eigenen Vereins.
- Direkter Aufruf der eigenen Teilnehmerdaten ohne weiteres Identifizieren.
- Übernahme der persönlichen Daten in die Flugmeldemaske bei der OLC-Direktmeldung (siehe auch Howto "Direktmeldung)
- Administration der eigenen Flüge bzw. Der Flüge, die Du als "Trusted-Competitor berechtigt bist (siehe HowTo "Trusted-Competitor")
- Download von fremden und eigenen IGC- sowie Google-Earth-Dateien.

## WIE GEHT'S?

1. Als Teilnehmer registrieren bzw. Teilnehmerdaten aktualisieren

Dazu entweder auf den Reiter "Gliding" oder "ParaHangGliding" oder "ModelGliding" klicken, je nachdem, an welchem Wettbewerb Du teilnehmen möchtest.

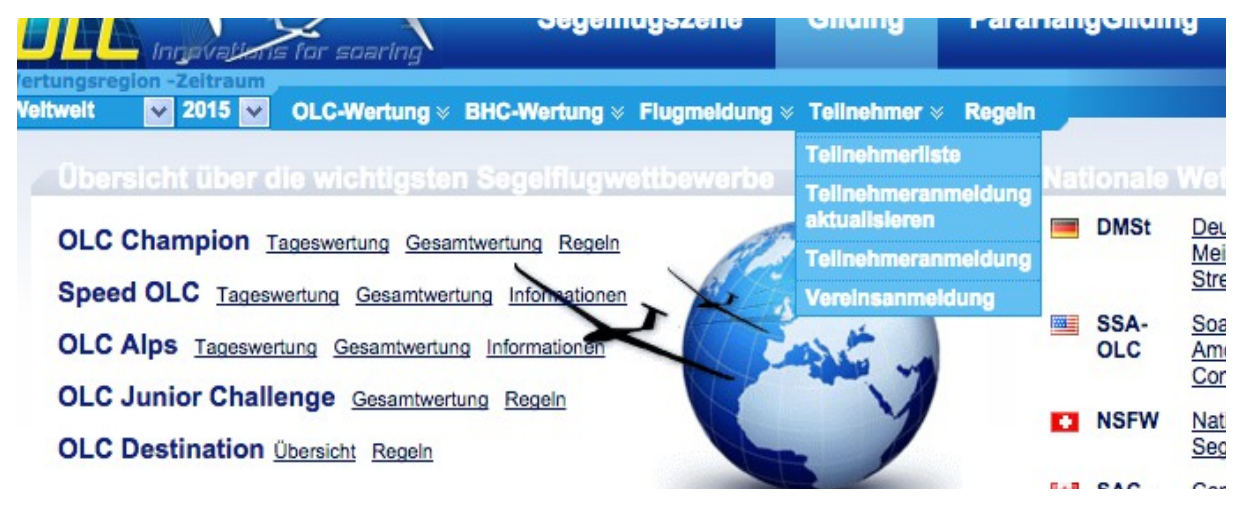

Anschließend im Menü "Teilnehmeranmeldung" bzw. "Aktualisierung" auswählen.

2. "Login eintragen" (einmalig)

Im Beispiel wird davon ausgegangen, dass Du bereits als Teilnehmer angemeldet bist, also den Menüpunkt "Teilnehmeranmeldung aktualisieren" ausgewählt hast. Nach der Identifizierung öffnet sich die Teilnehmermaske:

| OLC-Einstellungen |   |            |          |                        |       |  |
|-------------------|---|------------|----------|------------------------|-------|--|
| 0                 | 0 | Login *    | TanjaOLC |                        |       |  |
| 0                 | o | Passwort * | •••••    | Passwort wiederholen * | ••••• |  |
| 0                 | 0 | E-Mail *   |          |                        |       |  |

Hier kannst Du unter dem Punkt "OLC-Einstellungen" ein beliebiges Login eintragen, sofern dieses noch nicht von einem anderen Teilnehmer verwendet wird.

3. Einloggen

Nach dem einmaligen Eintragen des Logins in die persönlicen Teilnehmerdaten kannst Du dich nun jederzeit einloggen und die damit verbundenen exklusiven Funktionen nutzen:

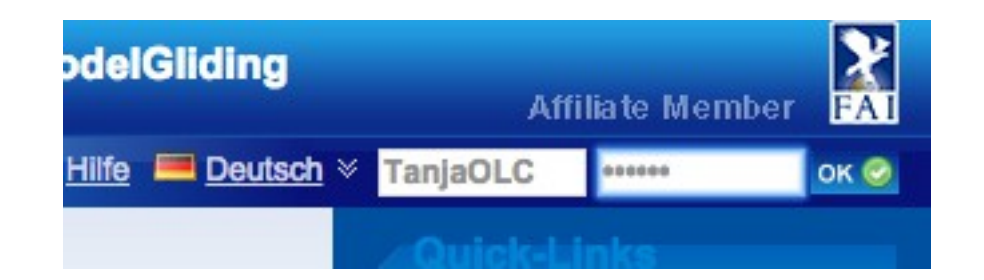

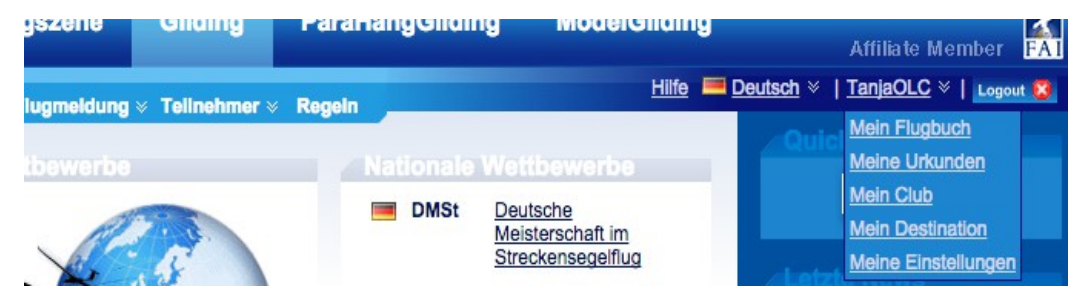

]